## How to Submit a Technology Ticket

 Click on the link below to access the Manage Ticket Engine: <u>https://ithelp.washtenawisd.org/</u>

You will see a screen that looks like this:

|              |               |                         | 0.00                |
|--------------|---------------|-------------------------|---------------------|
| er to        | Washtenaw ISD | Username<br>Password    |                     |
| help         |               | Keep me signed in Login | <u>Options &gt;</u> |
| The solution |               |                         |                     |

 Please use the following username and password credentials: Username: flastname Password: flastname12

Example Account (using Ben Smith as example): Username: bsmith Password: bsmith12

After typing in your login credentials, click on "Options", select "Local Authentication" from the drop down, then click "Login" (see below).

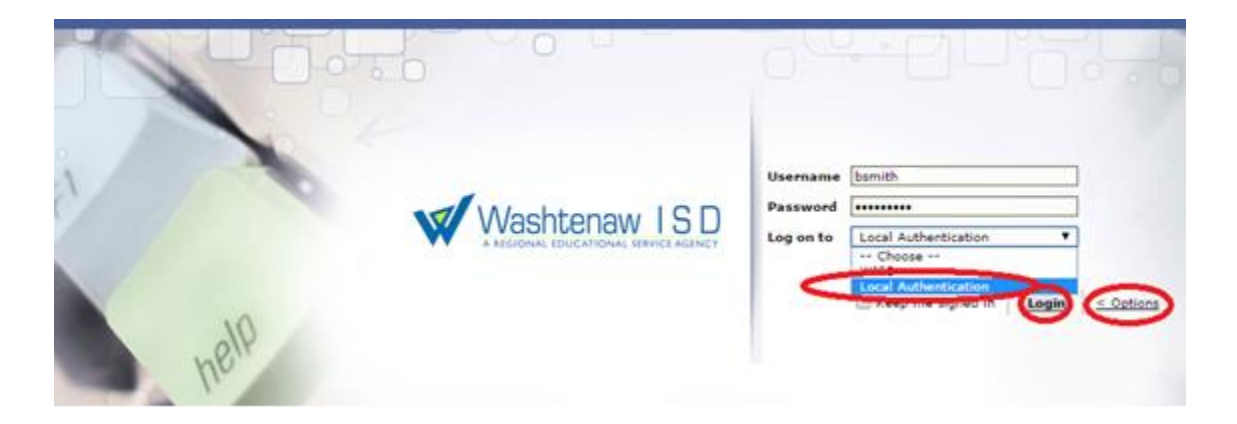

3. You are now logged into the system – it should look like the screenshot below. Click on the link that says "Submit Your Request" to continue (circled below in red).

| Washtenaw ISD         | Home R | Requests | Solutions | My Details                                                    |
|-----------------------|--------|----------|-----------|---------------------------------------------------------------|
| Request Catalog 🔻     |        |          |           |                                                               |
| 嚞 My Requests Summary |        |          |           | Submit your request                                           |
| Pending               | 0      |          | 20        | Click above link to report all issue of to request a service. |
| Awaiting Approval     | 0      |          |           | Popular Solutions                                             |

4. It will open up a new page. Click on "Lincoln Consolidated School District Default Incident Template" as circled below in red.

| A REGIONAL EDUCATIONAL SERVICE ACENCY<br>equest Catalog | Home Requests Solutions My Details                                                |
|---------------------------------------------------------|-----------------------------------------------------------------------------------|
| Template Categories                                     | Search Search                                                                     |
| 🚓 Others                                                | Lincoln Consolidated School District Default Template<br>Default Template for LCS |
|                                                         |                                                                                   |
|                                                         |                                                                                   |
|                                                         |                                                                                   |

5. Once you're in, you will need to fill out the sections that have a red asterisk next to it. These fields would be Category, Phone Contact Number, Subject, Building Name, Room Number, and Description (all are circled in red for your reference)

| Washtenaw ISD           | Home Requests Solutions My Details                                        | Personalize   | Log out [ Itest ] |
|-------------------------|---------------------------------------------------------------------------|---------------|-------------------|
| Search                  | New Request Change Template Lincoln Consolidated School Dist 🔻            | 1             |                   |
| Enter Solutions Keyword | Priority Medium   Site Lincoln Consolidated School                        | l District اد |                   |
|                         | Requester Details                                                         |               |                   |
| Recent Items            | * Name                                                                    |               |                   |
|                         | Contact number Department Technology and Data Service                     | ces           |                   |
|                         | Job Title Test Account                                                    |               |                   |
|                         | Category * Email   Phone Contact Number * 734-484-7004                    |               |                   |
|                         | Subcategory GMAIL   Building Name - All Districts * Lincoln - High School |               | •                 |
|                         | llem Select Item Room Number * 1548                                       |               | >                 |
| 11                      | * Subject G-Mail Not Working                                              |               |                   |
|                         | Description * F, T, B I U E E E E I: T * * * * * * * * *                  |               |                   |
|                         | G-mail account that I have isn't working. Can this be fixed?              |               |                   |
|                         |                                                                           |               |                   |
|                         |                                                                           |               |                   |

6. When you're finished, scroll down to the bottom of the screen and click on "Add Request" (circled in red)

| E-mail Id(s) To Notify    |                          |
|---------------------------|--------------------------|
| Attachments : Attach file |                          |
|                           |                          |
|                           | $\frown$                 |
|                           | Add request Reset Cancel |

7. That is it. You have successfully completed a Technology Work Request.